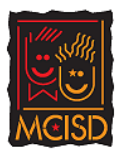

| In the print IEP Sections Caseload (Provider level- requires Standard caseload)         JCISD Bulk Print IEP Sections Report:         Within the report - click More drop down menu:         Select Bulk-Print Selected Documents         Image: Clicb Bulk-Print Selected Documents         Image: Clicb Bulk-Print Selected Documents         Image: Clicb Bulk-Print Selected Documents         Image: Clicb Bulk-Print Selected Documents         Image: Clicb Bulk-Print Selected Documents         Image: Click Click the check box next to each student record to include in bulk print:         Image: Click (at the top of the report).         Image: Click (at the top of the report).         Image: Click (at the top of the report).         Image: Click Sections TO PRINT and PRINT METHOD as shown. Click OX         Image: Click Print flow:         Image: Click Print flow:         Click Print flow:         Click Print flow:         Click Print flow:         Click Print flow:         Click Print flow:         Click Print flow:         Click Print flow:         Click Print flow:         Click Print flow:         Click Print flow:         Click Print flow:         Click Print flow:         Click Print flow:         Click Print flow: <td< th=""><th colspan="11">Bulk Print IEP Sections Report (e.g. Bulk Print IEP Progress Reports)</th></td<>                                                                                                    | Bulk Print IEP Sections Report (e.g. Bulk Print IEP Progress Reports) |                                                                                                    |                                                                                                    |                                                                                                    |  |  |  |  |  |  |  |  |  |
|----------------------------------------------------------------------------------------------------|-----------------------------------------------------------------------|----------------------------------------------------------------------------------------------------|----------------------------------------------------------------------------------------------------|----------------------------------------------------------------------------------------------------|--|--|--|--|--|--|--|--|--|
| <ul> <li>1. Generate Bulk Print IEP Sections Report:<br/>Within the report - click More drop down menu:<br/>Select Bulk-Print Selected Documents</li> <li>2. Check the check box next to each student record to include in bulk print:</li> <li>3. Print: Click (at the top of the report).</li> <li>3. Print: Click (at the top of the report).</li> <li>4. Bulk Print Setup- Select<br/>SECTIONS TO PRINT and<br/>PRINT METHOD as<br/>shown. Click OK</li> <li>← Batch #1 of 1</li> <li>Follow print flow:<br/>Click Print this document</li> <li>Follow print flow:<br/>Click Print this document</li> <li>Follow print flow:<br/>Click Print this document</li> <li>5. Within the Print Dialog:<br/>Set to Landscape</li> </ul>                                                                                                    |                                                                       | <u>JCISD Bulk Print IEP Sections Caseload</u> (Provider level- requires Standard caseload)<br>JCISD Bulk Print IEP Sections CaseManager (Provider level- requires Case Manager caseload) |                                                                                                    |                                                                                                    |  |  |  |  |  |  |  |  |  |
| 2. Check the check box next to each student record to include in bulk print:       Image: Check the check box next to each student record to include in bulk print:         3. Print: Click (at the top of the report).       Image: Click Checked Below         4. Bulk Print Setup- Select       SECTIONS TO PRINT and PRINT METHOD as shown. Click OK         Follow print flow:       Click Print this document         Follow print flow:       Click Print this document         Click Print this document       Sections and Atlemate Assessments         Image: Print this document       Print Method         5. Within the Print Dialog:       Set to Landscape                                                                                                    | 1.                                                                    | Generate Bulk Print IEP Sect<br>Within the report – click Me<br>Select Bulk-Print Selected D                                                                                             | tions Report:<br>ore drop down menu:<br>ocuments                                                                                                    | JCISD Bulk<br>Bulk-Print Selected Documents<br>D<br>Jackso<br>Jackso                                                                                                    |  |  |  |  |  |  |  |  |  |
| 3. Print: Click (at the top of the report).            Bulk-Print Student Documents Checked Below <u>JCiBD Bulk Print IEP Sections Full (Caseload)</u> <u>Journ</u> <u>JCiBD Bulk Print IEP Sections Full (Caseload)</u> <u>JCiBD Bulk Print IEP Sections Full (Caseload)</u> <u>JCiBD Bulk Print IEP Sections Full (Caseload)</u> <u>JCiBD Bulk Print IEP Sections Full (Caseload)</u> <u>Sections To PRINT and PRINT METHOD as shown. Click OK                 <u>Shown. Click OK                 <u>Follow print flow:</u> <u>Click Print flow:</u> <u>Click Print flow:</u> <u>Click Print flow:</u> <u>Click Print this document             <u>Follow print flow:</u> <u>Click Print this document             <u>Follow print flow:</u> <u>Click Print flow:</u> <u>Click Print this document             <u>Follow print flow:</u> <u>Click Print this document             <u>Follow print flow:</u> <u>Click Print this document             <u>Follow print flow:</u> <u>Click Print this document             <u>Follow print flow:</u> <u>Click Print this document             <u>Follow print flow:</u> <u>Click Print this document             <u>Follow print flow:</u> <u>Click Print this document             <u>Follow print flow:</u> <u>Click Print this document             <u>Follow print flow:</u> <u>Click Print this document             <u>Follow print flow:</u> <u>Follow print flow:</u> <u>Follow print flow:</u> <u>Click Print this document             <u>Follow print this document           </u></u></u></u></u></u></u></u></u></u></u></u></u></u></u>                                                                                                    | 2.                                                                    | 2. Check the check box next to each student record to include in bulk print:                                                                                                    |                                                                                                    |                                                                                                    |  |  |  |  |  |  |  |  |  |
| <ul> <li>4. Bulk Print Setup- Select</li> <li>SECTIONS TO PRINT and<br/>PRINT METHOD as<br/>shown. <i>Click OK</i></li> <li> Follow print flow:<br/><i>Click Print this document</i> Follow print flow:<br/><i>Click Print this document</i> Set to Landscape </li> </ul>                                                                                                    | 3.                                                                    | Print: Click (at the top of the                                                                                                    | e report).                                                                                                    | Bulk-Print Student Documents Checked Below         JCISD Bulk Print IEP Sections Full (Caseload)         ID       Last Name       Eirst Name       School         Specia       Specia                                                                                                    |  |  |  |  |  |  |  |  |  |
| SECTIONS TO PRINT and<br>PRINT METHOD as<br>shown. <i>Click OK</i>                                                                                                    | 4.                                                                    | Bulk Print Setup- Select Bulk-Print Setup: Individualized Education Program (2 document(s) selected) Sections to Print Select All Select None Multiple sections                          |                                                                                                    |                                                                                                    |  |  |  |  |  |  |  |  |  |
|                                                                                                    |                                                                       | SECTIONS TO PRINT and<br>PRINT METHOD as<br>shown. <i>Click OK</i>                                                                                                    | CTIONS TO PRINT and<br>RINT METHOD as<br>nown. Click OK<br><u>kto previous screen</u> Printthis document<br>ch #1 of 1 <u>Sort Formula</u> Note: A name sort is automatically added. It is not necessary to specify a name sort. |                                                                                                    |  |  |  |  |  |  |  |  |  |
| Follow print flow:<br>Click Print this document<br>Set to Landscape                                                                                                    | •                                                                     | Back to previous screen Print this document                                                                                                    |                                                                                                    |                                                                                                    |  |  |  |  |  |  |  |  |  |
| 5. Within the Print Dialog:<br>Set to Landscape                                                                                                    |                                                                       | ollow print flow:<br>lick Print this document  Print Method  Print documents in one or more batches sized for your browser (if page numbers are of no c                                  |                                                                                                    |                                                                                                    |  |  |  |  |  |  |  |  |  |
| Set to Landscape Current Control Control Contr | 5.                                                                    | Within the Print Dialog:                                                                                                    | Print<br>Total 1 sheet of                                                                                                    | F paper Student Namel Torriny A Sample                                                                                                    |  |  |  |  |  |  |  |  |  |
| Pages All 3                                                                                                    |                                                                       | Set to Landscape                                                                                                    | Destination<br>Pages                                                                                                    | Nume         Curriculum Releance           Annual Goai         Bigstytem Instructional Objectives:           Change         Bigstytem Instructional Objectives:           Annual Gai         Bigstytem Instructional Objectives:                                                                                                    |  |  |  |  |  |  |  |  |  |
| Layout - Chrome<br>(Chrome example)                                                                                                    |                                                                       | <u>Layout</u> - Chrome<br>(Chrome example)                                                                                                    | Copies                                                                                                    | top 1-5, R, 13-13     Buff Requensities for Gassi     Top 1-5, R, 13-13     Buff Requensities for Gassi     Top 1-5, R, 13-13     Buff Requensities for |  |  |  |  |  |  |  |  |  |
| Properties > Finishing- Firefox     Landscape       Portrait       Landscape                                                                                                    |                                                                       | Properties > Finishing- F                                                                                                    | Landscape<br>Portrait<br>Landscape                                                                                                    |                                                                                                    |  |  |  |  |  |  |  |  |  |

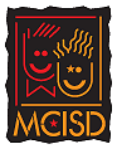

| JCISD distributed reports-JCISD IEP Goal Details Caseload |                                                                                                    |                                          |                                                   |                                                                                                    |                                                                                                    |                                                                            |              |  |  |
|-----------------------------------------------------------|----------------------------------------------------------------------------------------------------|------------------------------------------|---------------------------------------------------|----------------------------------------------------------------------------------------------------|----------------------------------------------------------------------------------------------------|----------------------------------------------------------------------------|--------------|--|--|
| 1.                                                        | Generate an IEP Goal report for students by Standard Ca<br>location (Administrative report):                  | selc<br>ISD I                            | oad, Ca<br>EP Goal                                | se Manager by<br>Details CaseMana                                                                                                    | location                                                                                                    | n, or Stude                                                                | ents by      |  |  |
|                                                           | Organizational Location                                                                                       | Organizational Location Filter: 💌 (None) |                                                   |                                                                                                    |                                                                                                    |                                                                            |              |  |  |
| 2.                                                        | Click the document icon (far left column) to                                                                  |                                          |                                                   |                                                                                                    |                                                                                                    | K < 1 2                                                                    | > > Page s   |  |  |
|                                                           |                                                                                                    | JCISD IEP Goal Details Full (Caseload)   |                                                   |                                                                                                    |                                                                                                    |                                                                            |              |  |  |
|                                                           |                                                                                                    |                                          | ID                                                | Last                                                                                                    | First                                                                                                    | School                                                                     | Case Manager |  |  |
|                                                           |                                                                                                    |                                          | •                                                 |                                                                                                    |                                                                                                    | Jackson<br>ISD Local<br>Based<br>Special<br>Education<br>Program           |              |  |  |
| 3.                                                        | Within the IEP-use the fly away menu to navigate to the Progress Report section:                              | Par (D)                                  | cipants and Profile <i>R</i><br>Print_ + Navigate | Patoigants and Profile) of<br>Patoigants and Profile) of<br>Statist and Observations Supplementary. Addressen<br>Statis and Observations of<br>Progress Report<br>Progress Report of |                                                                                                    |                                                                            |              |  |  |
| 4.                                                        | Click Edit this Section within the Progress Report and complete progress notes:                               |                                          |                                                   |                                                                                                    |                                                                                                    |                                                                            |              |  |  |
| 5.                                                        | Navigate to complete progress for appropriate Goals usin<br>Progress Report menu:                             | ıg ti                                    | ne   <sub>P</sub>                                 | rogress Report - Select 1<br>2<br>3<br>4<br>5<br>6                                                                                                    | Articulation     Articulation     Receptive/ I     Foundationa     Measuremen     Measuremen     Text Types | Expressive Langu<br>al Skills<br>nt and Data<br>nt and Data<br>and Purpose | age          |  |  |
| 6.                                                        | Complete progress reporting for the selected student.                                                         | Sa                                       | ave, Do                                           | ne Editing                                                                                                    |                                                                                                    |                                                                            |              |  |  |
| 7.                                                        | Click on Report to return to the Report<br>Report<br>Exit the report by clicking on the Home Page or Standard | rep                                      | ort to s                                          | select another                                                                                                    | student.                                                                                                    |                                                                            |              |  |  |
| 0.                                                        | Exit the report by cheking on the nome rage of Standard                                                       | wet                                      |                                                   |                                                                                                    |                                                                                                    |                                                                            |              |  |  |